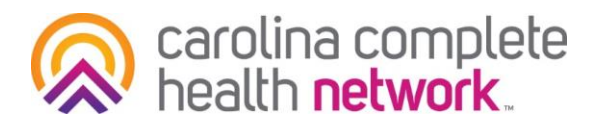

# Accessing Your Payment Reports for Medical Home and Care Management PMPM

**How-To Guide** 

# Step 1

Log into the Secure Provider Portal at <u>https://provider.carolinacompletehealth.com/</u>.

### Step 2

Click on Reports module link on the Welcome Menu. This is located on the right side of the portal's homepage. Highlighted in the example below by a yellow box.

| Rearolina complete       | health.                  |                                       | Eligibility    | L.<br>Patients | 2<br>Authorizations | Claims     | Messaging     |   |
|--------------------------|--------------------------|---------------------------------------|----------------|----------------|---------------------|------------|---------------|---|
| Viewing Dashboard For :  | TIN                      | Plan Type<br>Carolina Complete        | Health 💙       | GO             |                     |            |               |   |
| Revised Medical Clair    | ms Payment Schedul       | t<br>plete Health will revise the med | ical claims pa | yment sche     | dule to             | /elcom     | e             |   |
| run weekly on Mondays ar | nd Thursdays. Previously | the payment schedule was we           | skly on Tuesd  | ays and Frid   | lays.               | Add a TIN  | to My ACCOUNT | > |
| What you need to know    | about COVID-19           |                                       |                |                |                     | Reports    |               | > |
| Quick Eligibilit         | v Check for C            | arolina Comple                        | te Heal        | th             |                     | Patient An | alytics       | > |
| Quick Englorin           | ly check for c           | arotina compte                        | te meat        |                |                     | Provider   | Analytics     | > |
| 123456789 or Smith       | Birthdate<br>mm/dd/yyyy  | Check Eligibility                     |                |                | R                   | cent A     | ctivity       |   |
| Recent Claims            |                          |                                       |                |                | Da                  | le         | Activity      |   |

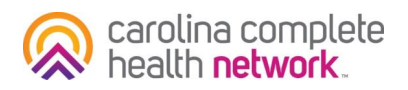

# Step 3

You will be able to view all available reports from the Reports module.

| GROUP NAME | DOCUMENT TITLE     | DOCUMENT NAME |                               | REPORT DATE |
|------------|--------------------|---------------|-------------------------------|-------------|
|            | Capitation Reports | CAPE_NC       | _MEDICAID_DETAIL_202109.txt   | 2021-09-22  |
|            | Capitation Reports | CAPE_NC       | _MEDICAID_SUMMARY_202109.xlsx | 2021-09-22  |
|            | Capitation Reports | CAPE_NC       | _MEDICAID_DETAIL_202108.txt   | 2021-08-23  |
|            | Capitation Reports | CAPE_NC       | _MEDICAID_SUMMARY_202108.xlsx | 2021-08-23  |
|            | Capitation Reports | CAPE_NC       | _MEDICAID_DETAIL_202107.txt   | 2021-07-30  |
|            | Capitation Reports | CAPE_NC       | _MEDICAID_SUMMARY_202107.xlsx | 2021-07-29  |
|            | Capitation Reports | CAPE_NC       | _MEDICAID_SUMMARY_202107.xlsx | 2021-07-29  |
|            | Capitation Reports | CAPE_NC       | _MEDICAID_DETAIL_202107.txt   | 2021-07-29  |
|            | Capitation Reports | CAPE NC       | MEDICAID DETAIL 202107.txt    | 2021-07-29  |

The types of Capitation Reports found in this module have two different document endings .xlsx and .txt.

| Types of Reports            | File Type |
|-----------------------------|-----------|
| Payment Summary Reports     | .xlsx     |
| Member-Level Detail Reports | .txt      |

Health departments may show two sets of reports for each month, one set for CMARC and CMHRP and one for Medical Home and Tier 3 Care Management, if applicable. Medical Home PMPM and Tier 3 CM (if applicable) are combined into one report.

### **Need Assistance?**

For details on converting the .TXT file into an excel fil that can be sorted and analyzed, view our <u>how-to guide!</u>

If you do not see a report that you feel should be in the portal, or need any assistance at all, please contact your <u>Provider Engagement Coordinator</u> directly.